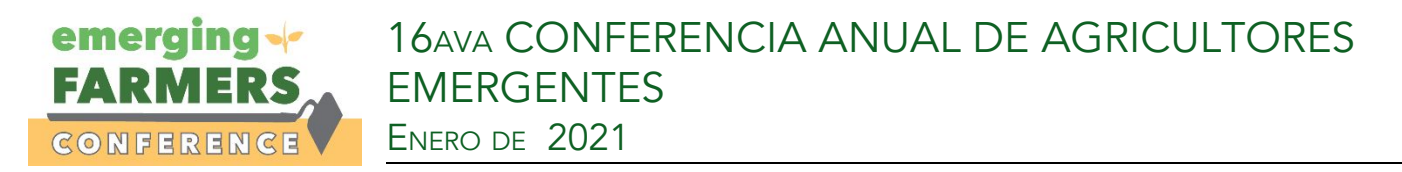

#### Reivindicamos nuestras voces: para agricultores, por agricultores y con agricultores

1. Descargue Zoom al visitar zoom.us/download y al hacer clic en descargar ("Download")

### Zoom Client for Meetings

The web browser client will download automatically when you start or join your first Zoom meeting, and is also available for manual download here.

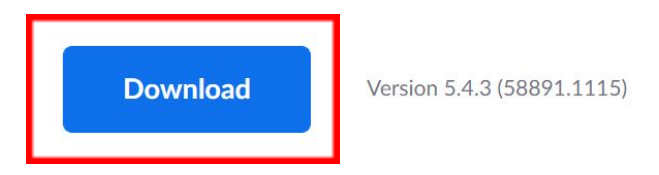

#### Nota: Existen plataformas disponibles para teléfonos celulares.

### Zoom Mobile Apps

Start, join and schedule meetings; send group text, images and push-to-talk messages on mobile devices.

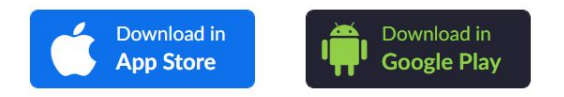

- 2. Abra el cliente de escritorio ("desktop") de Zoom.
- 3. Únase a la reunión usando uno de estos métodos:

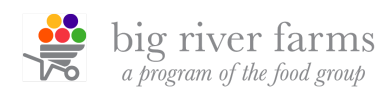

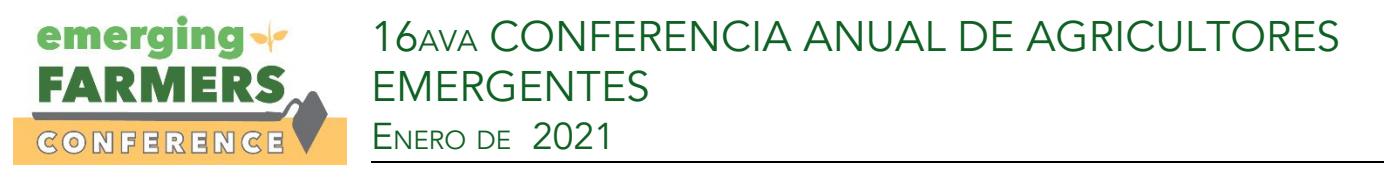

• Haga clic en **"Join a Meeting" ("Unirse a una reunión")**, si desea unirse sin iniciar sesión.

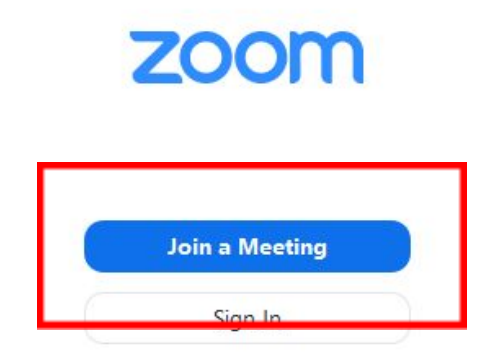

• Inicie sesión en Zoom y después haga clic en "Join" ("Unirse").

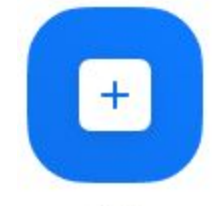

Join

- 4. Ingrese el número de identificación de la reunión (meeting ID) y su nombre para mostrar.
  - Si ha iniciado sesión, cambie su nombre si no desea que aparezca su nombre predeterminado (default name).
  - Si no ha iniciado sesión, ingrese un nombre para mostrar.

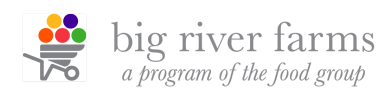

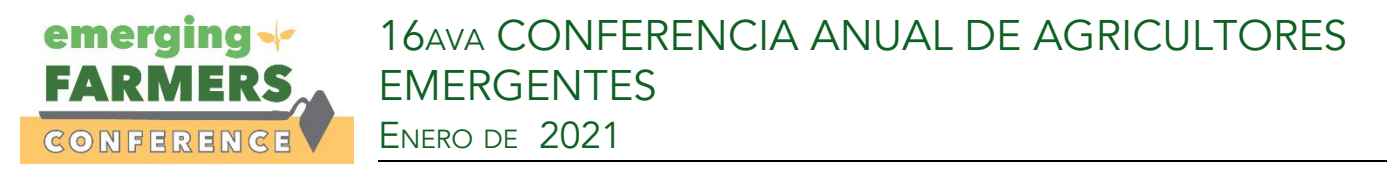

5. Seleccione si desea conectarse con audio y/o video y haga clic en "Join" ("Unirse").

## Join a Meeting

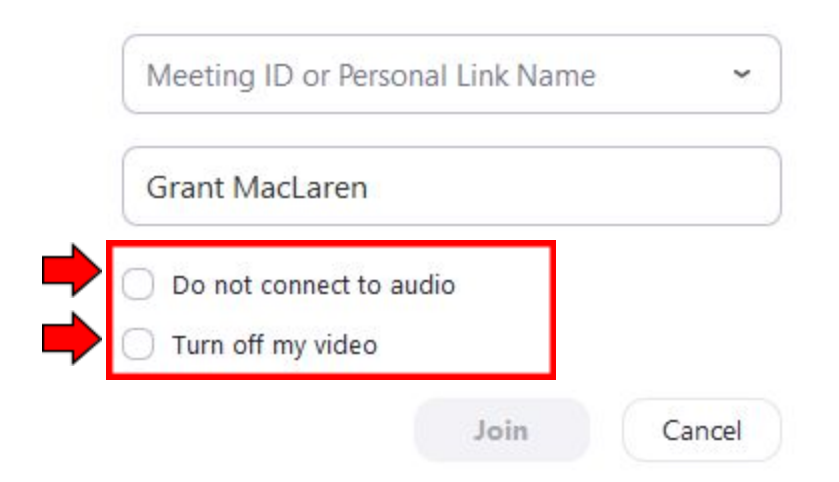

6. Los asistentes tienen acceso a estas funciones.

Los controles de los asistentes aparecen abajo de la pantalla, si no se está compartiendo la pantalla en el momento.

| ۰ Iٍ | <b>B</b> ( ^ | <b>21</b> 2  | -    | •            | ۲      | ø         | Leave |
|------|--------------|--------------|------|--------------|--------|-----------|-------|
| Mute | Stop Video   | Participants | Chat | Share Screen | Record | Reactions |       |

Los asistentes tienen acceso a estas funciones:

**Mute / Unmute ("Activar silencio" / "Desactivar silencio")**: activa y desactiva el micrófono. Controles de audio (haga clic en la flecha ^ junto a **Mute / Unmute**): le permite cambiar el micrófono y el parlante que Zoom está usando en el momento en su computadora, dejar el audio de la computadora y acceder a la configuración de audio completa (<u>audio settings</u>).

**Start Video / Stop Video ("Iniciar video" / "Detener video")** Enciende o apaga la cámara. Controles de video (haga clic en la flecha ^ junto a "**Start Video / Stop Video"**): cambie de cámaras si tiene varias cámaras, seleccione un fondo virtual (<u>virtual background</u>) (de estar activado) o acceda a la configuración de video completa (<u>video settings</u>).

**Participantes**: vea quién está actualmente en la reunión e invite a otros (<u>invite others</u>). También puede tener acceso a estas opciones:

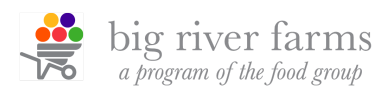

Los asistentes tienen acceso a estas funciones (continuación):

• Iconos de comentarios no verbales (<u>Non-verbal feedback</u>) (de haber sido activados por el anfitrión) : coloca un icono al lado de su nombre para notificar rápidamente al anfitrión.

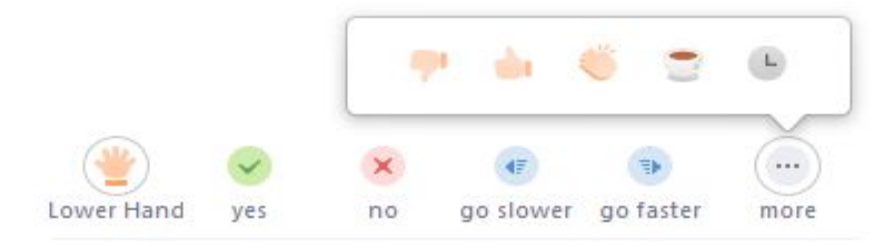

**Chat**: acceda a la ventana del chat para conversar con los participantes. Infórmese más. (Learn more.)

**Salir**: salga de la reunión mientras que ésta continúa para los demás participantes. Solo el anfitrión puede finalizar la reunión (<u>end the meeting</u>).

## Escuchar interpretación de idiomas

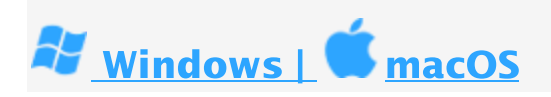

En los controles de la reunión/seminario web, haga clic en Interpretation ("Interpretación").

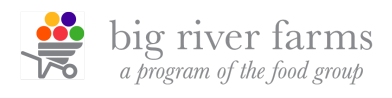

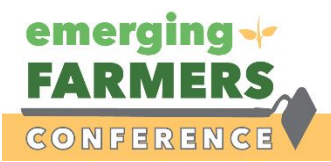

# 16AVA CONFERENCIA ANUAL DE AGRICULTORES EMERGENTES

ENERO DE 2021

2. Haga clic en el idioma que le gustaría escuchar.

|   | Off                 |  |  |  |  |
|---|---------------------|--|--|--|--|
| ~ | 💷 English           |  |  |  |  |
|   | 🚳 Chinese           |  |  |  |  |
|   | 🐵 French            |  |  |  |  |
|   | 🥶 German            |  |  |  |  |
|   | Mute Original Audio |  |  |  |  |
|   | EN ^                |  |  |  |  |
| E | Inglish             |  |  |  |  |

3. (Opcional) Para escuchar solamente el idioma interpretado, haga clic en **Mute Original Audio** ("**Silenciar el audio original**").

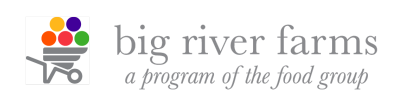